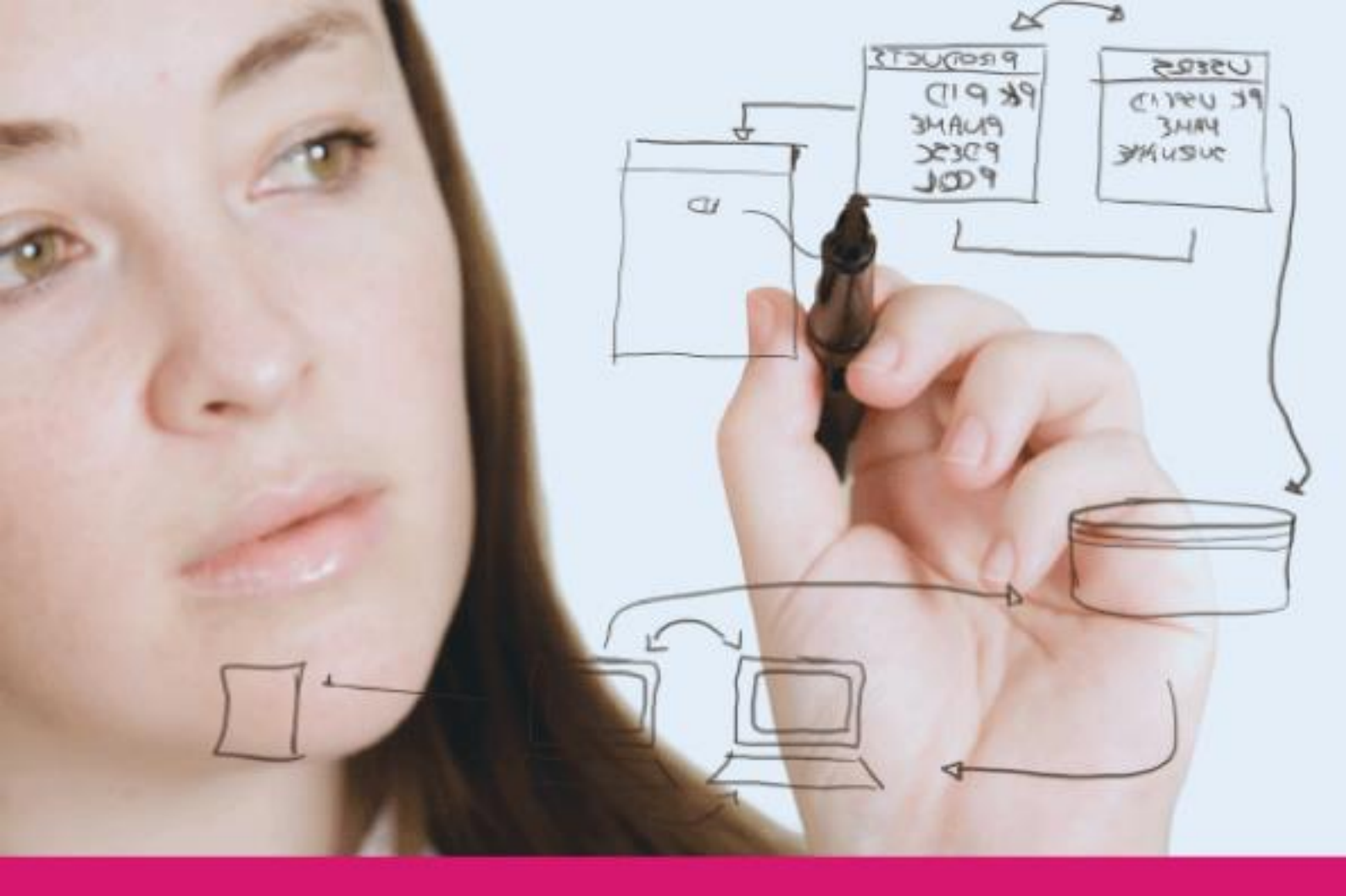

# JOIN Zaak & Document

Release notes

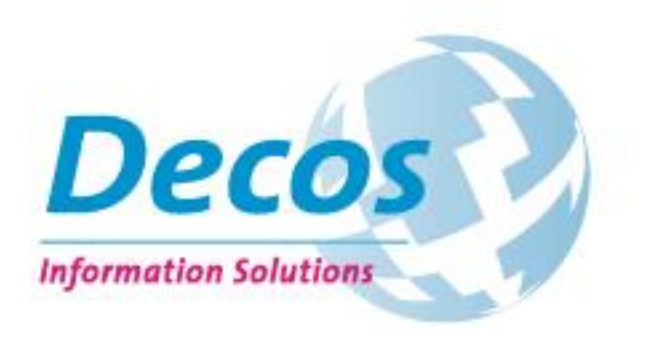

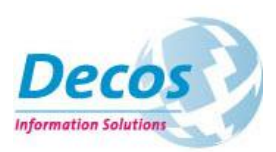

# Inhoudsopgave

| 1. | Introductie                                             | 3    |
|----|---------------------------------------------------------|------|
| 2. | De menselijke factor                                    | 4    |
|    | Navigeren                                               | 4    |
|    | Personaliseren                                          | 4    |
|    | Het dashboard                                           | 5    |
| 3. | Zaakgericht werken                                      | 6    |
|    | Integratie Statusmodel Zaaktypen.nl                     | 6    |
|    | Standaard zaakacties                                    | 7    |
|    | Deel- en vervolgzaken                                   | 7    |
|    | Agenderen van zaakbehandeling                           | 8    |
|    | Besluiten                                               | 8    |
| 4. | Behandelen: de werkvoorraad                             | 10   |
|    | Het overzicht                                           | 10   |
|    | Eigen werkvoorraad versus gebruikersrollen-werkvoorraad | 10   |
|    | Personaliseren van de werkvoorraad                      | 11   |
|    | Globaal zoeken                                          | 11   |
|    | Snel bestanden openen                                   | 12   |
|    | Het stoplicht                                           | 13   |
|    | De snelfuncties                                         | 13   |
|    | Meldingen                                               | 14   |
| 5. | Behandelen: het behandelscherm                          | 15   |
|    | Uitvoeren, toevoegen en afhandelen                      | 17   |
|    | Direct afhandelen, verlengen en opschorten              | 18   |
| 6. | Registreren                                             | . 19 |
|    | Personaliseren van lijsten                              | 20   |
|    | Verborgen tabbladen                                     | 20   |
|    | Verborgen functies                                      | 20   |
| 7. | JOIN op de tablet                                       | 21   |
| 8. | Beheren                                                 | 22   |
|    | Opschorten (workflow)                                   | 22   |
|    | Wacht tot datum in registratie (workflow)               | 23   |
|    | Boekinstelling "toon op hoofdniveau"                    | 23   |
|    | Actiecodes tonen in lijst                               | 24   |

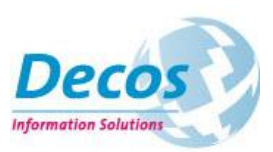

# 1. Introductie

David Bronsveld

JOIN Zaak & Document is de opvolger van Decos D5 en is de totaaloplossing voor uw digitale informatiebeheer, waaronder zaakgericht werken, document- en recordsmanagement en specifieke oplossingen zoals contractbeheer, bestuurlijke besluitvorming en projectadministraties.

Bij de ontwikkeling van de nieuwe versie zijn we uitgegaan van de scheiding in functies. De behandelaar, die veel met zijn werkvoorraad werkt en van daaruit verschillende handelingen moet kunnen uitvoeren, staat hierin centraal.

Dit heeft geresulteerd in een sterk verbeterde gebruikerservaring. De behandelschermen zijn volledig vernieuwd en afgestemd op de behoeften van de behandelaar. De verregaande integratie met Zaaktypen.nl geeft kleur aan het zaakgericht werken. Tevens introduceert Decos ook een groot aantal veranderingen voor de registratiefunctie, zoals het eenvoudig navigeren, de verbeterde zoekfunctie en de mogelijkheid om schermen te personaliseren. En, zoals u inmiddels heeft kunnen ervaren met onze cloud-oplossingen Zaaktypen.nl en Agenderen.nl, introduceren we een frisse look en feel die voor al onze oplossingen gelijk is.

Ik wens u veel plezier met JOIN Zaak & Document!

#### Productmanager Resultaat van de afgelopen 14 dager [Team Vergunningen] Nieuw Wacht/Opgeschort Afgehandeld Werkvoorraad: 4 Ф MELDINGEN Adriaan de Appelman heeft activiteit Evene ~ entenvergunning aanvragen - accepteren aan KCC toegekend in Evenementenvergunning aanvragen - Z/14//000597 4 apr 2014 14:19:37 8 sac van Assen heeft activiteit Wat wilt u doen met de zaak? aa Publiekszaken toegekend in Verhuizing aangeven - Z/13/000174 Enkhuizen Isac van Assen heeft namens u activiteit Verhuizing aangever Aanvraag subsidie 2014 accepteren in Verhuizing aangeven - Z/13/000174 afgehandeld "հղ Isac van Assen heeft namens u activiteit Wat wilt u doen met de zaak? in Verhuizing aangeven - Z/13/000175 afgehandeld Isac van Assen heeft activiteit Wat wilt u doen met de zaak? aan et u aanvraagt. Voor informatie over de lenen, verwijzen wij u naar de Beleidsr Publiekszaken toegekend in Verhuizing aangeven - Z/13/000175 Isac van Assen heeft namens u activiteit in Verhuizing aangeven Z/13/000175 afgehandeld TOON ALLE MELDINGEN

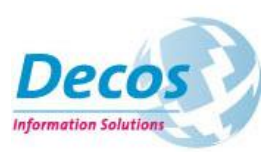

## 2. De menselijke factor

Wij vinden het van groot belang dat u met plezier gebruik maakt van onze oplossingen en dat wij u in uw werkzaamheden kunnen ondersteunen. Om de user experience nog verder te verhogen, introduceren wij verschillende veranderingen voor de gebruiker om het systeem aan te laten sluiten op zijn of haar behoeften.

#### Navigeren

De navigatie binnen de applicatie is flink verbeterd. De belangrijkste onderdelen van de applicatie (dashboard, werkvoorraad, registraties en favorieten) zijn via de navigatiebalk eenvoudig te bereiken. Functies die minder vaak worden gebruikt, zoals *mijn documenten* en *full tekst zoeken* zijn achter "meer" geplaatst.

DASHBOARD WERKVOORRAAD REGISTRATIES FAVORIETEN MEER

#### Personaliseren

Iedere gebruiker kan nu zelf bepalen in welk scherm de applicatie standaard opent. Zo zal een behandelaar altijd starten in zijn werkvoorraad en een registrator in registraties. Dit regelt u eenvoudig via uw persoonlijke instellingen. De "home-button" houdt ook rekening met deze instelling.

| Altijd starten in 🗕 🗕 🕹                        | Registraties ×             | Y. |
|------------------------------------------------|----------------------------|----|
| Persoonlijke e-mailondertekening               | Dashboard                  | 0  |
| met vriendelijke groeten,                      | Werkvoorraad               |    |
| David Bronsveld<br>Decos Information Solutions | Registraties<br>Favorieten |    |

U kunt ook een foto van u zelf uploaden. Waar deze foto in eerdere versies slechts werd gebruikt voor het smoelenboek, is deze in de nieuwe versie veel prominenter aanwezig: in de werkvoorraad en de chatfunctie ziet u nu ook een gezicht bij de naam.

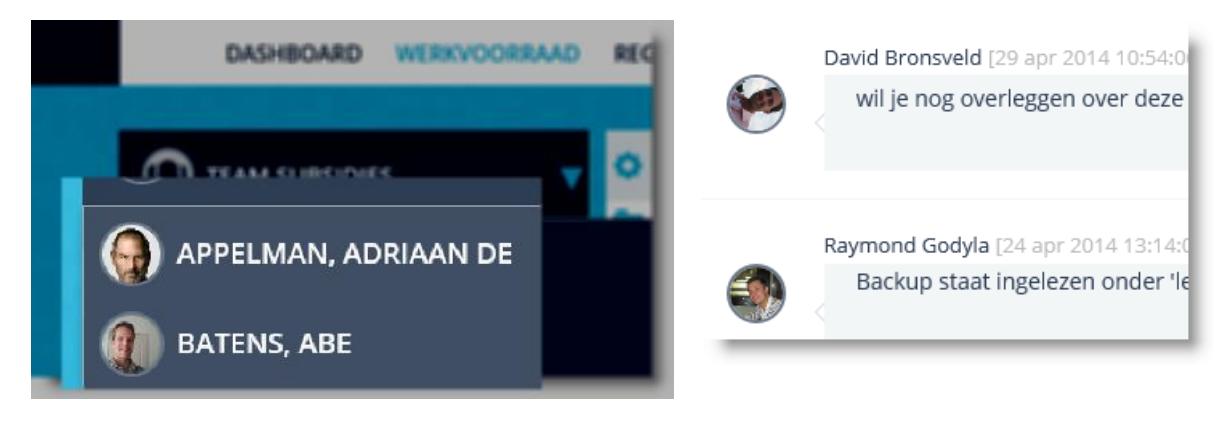

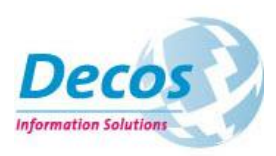

#### Het dashboard

Het dashboard (voorheen portaal) is in een nieuw fris jasje gestoken. Ongeveer de helft van de beschikbare webparts is weggelaten, bestaande webparts zijn verbeterd en met het webpart "resultaat afgelopen 14 dagen" brengt u uw werkzaamheden eenvoudig en overzichtelijk in kaart.

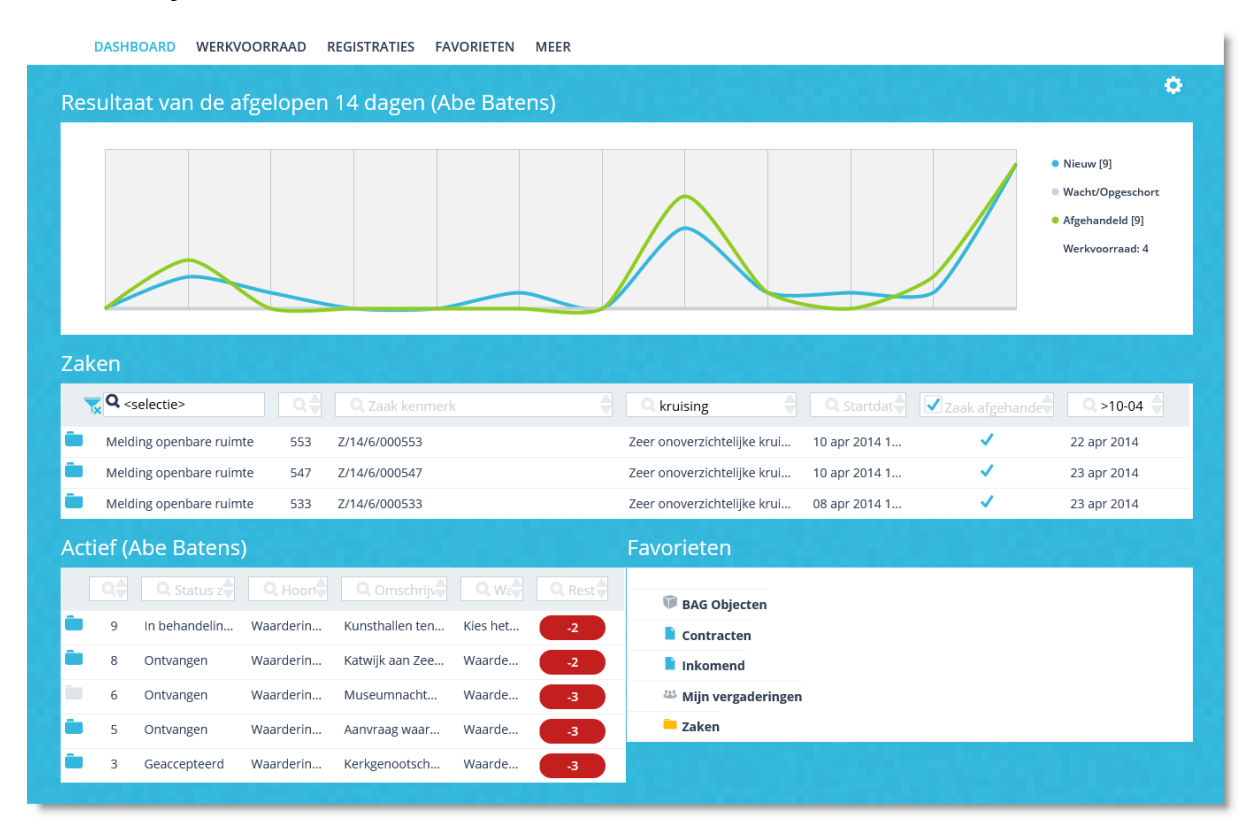

Daarnaast stellen wij u in staat om het dashboard in te richten naar uw eigen voorkeur. Zo heeft u bijvoorbeeld de mogelijkheid om ook een resultaatgrafiek van uw behandelgroepen aan het dashboard toe te voegen.

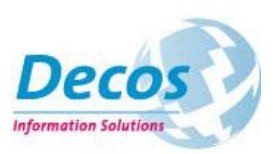

# 3. Zaakgericht werken

In JOIN Zaak & Document ervaart u nog sterker de voordelen die Zaaktypen.nl biedt. Op basis van het in Zaaktypen.nl geconfigureerde zaaktype worden in het zaaksysteem registratie- en behandelschermen aangemaakt. En u maakt gebruik van standaard functionaliteiten zoals opschorten, zaakdocumenten en besluiten. U kunt dus heel makkelijk aan de slag met het eenvoudig beheren, registreren en behandelen van deel- en vervolgzaken. Doordat ook de archieffunctie integraal onderdeel vormt van het systeem, bent u aanzienlijk minder tijd kwijt met het beheren en classificeren van uw digitale archief.

| ZAAKTYPEN.NL                    | O O                                                            | Subsidieaanvraag behandelen - Z/14//000598 +                                                                                                    |
|---------------------------------|----------------------------------------------------------------|----------------------------------------------------------------------------------------------------|
| Subsidieaar                     |                                                                | Weignummer:         598         Zaik kennerk:         2714/000598         Image: Merzinformatie           Omschrijfung zaik         Stanfdatum zaik         24.ap 2014         Verwachte eindistum. 22 mel 2014         Verwachte eindistum. 22 mel 2014 |
| + STATUS TOEVOEGEN              | Status: Ontvangen                                              | Ontvangen  Geaccepteerd Indieningsvereisten Subsidieaanvraag be Besluit vasgesteld                                                                                                    |
| ONTVANGEN                       | EIGENSCHAPPEN Omsdrijving Ontwingen                            | CHICKLIST SUBSIDIAANVAAAG BEMANDELSIN - GAACEPTERID                                                                                                    |
| Geaccepteerd                    | Omschrijving (generiek) Subsidieeanwraeg onbiangen             | Is de zaak teredit aangemaak2* (A fer aangemaak2*)<br>Is het zaaktgoe juid geselecterd?* (A fer aangemaak2*)                                                                                                    |
| Indieningsvereisten<br>getoetst | Informeren initiator RI<br>Statustekst Uw anvrag is ontvangen. | Egernichap (Activitetine) in zaak * NEE<br>Eigernichap (Aarstulting beleidsdoeler) in zaak * NEE                                                                                                    |
| Subsidiesanwaag<br>beoordeeld   |                                                                | APAANGELDE                                                                                                    |
| Besluit vastgesteld             |                                                                | Wat meet ik deen?*                                                                                                    |
| Subsidieaanvraag<br>afgerond    | Geldg van                                                      |                                                                                                    |
| VORIGE                          | KENMERKEN (0)  PUBLKEREN  VOLGENDE                             |                                                                                                    |

Van Zaaktypen.nl

Naar JOIN Zaak en Document

### Integratie Statusmodel Zaaktypen.nl

Bij het behandelen van zaken is het van groot belang voor de behandelaar om grip te houden op de voortgang. Met de integratie van het statusmodel van Zaaktypen.nl is dit nu mogelijk: de statussen worden in de juiste volgorde weergegeven, waarbij in één oogopslag duidelijk is voor de behandelaar welke statussen als zijn bereikt, wat de huidige fase van behandeling is en welke fasen nog niet actief zijn.

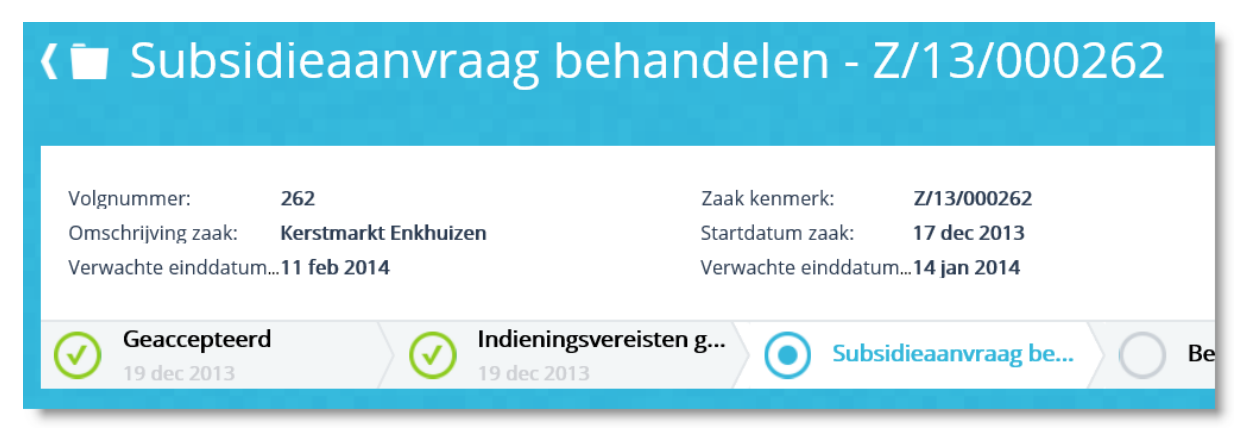

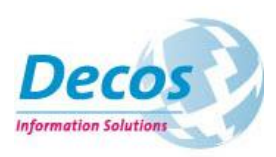

#### Standaard zaakacties

Als zaakbehandelaar wilt u eenvoudig een aantal standaard acties tot uw beschikking hebben waarmee u controle houdt over de zaak. Deze standaard functies, zoals het opschorten, verlengen, distribueren en versneld afhandelen van zaken, zijn eenvoudig gegroepeerd en kennen altijd dezelfde handelingen. Verderop in dit document worden deze standaard acties verder behandeld.

|                            |   |                           | + -  |
|----------------------------|---|---------------------------|------|
|                            |   | Bestand open              | en   |
| Nieuwe activiteit          |   | Annuleren                 |      |
| Maak antwoord              |   | Opschprten                |      |
|                            |   | Direct afhande            | elen |
| Nieuw document             |   | idieaanvraag be Verlengen |      |
| Nieuw besluit              |   | Doorsturen                |      |
|                            |   | Ondertekenen              | I    |
| Nieuwe subzaak             |   | E-mail                    |      |
| · ,, , , , ,               | _ | Standaard zaakacties      |      |
| ormatie toevoegen aan zaak |   | Standadi a Zaakactics     |      |

#### Deel- en vervolgzaken

In Zaaktypen.nl heeft u de mogelijkheid om relaties te leggen tussen zaaktypen. Zo kunt u onder andere deelzaaktypen en vervolgzaaktypen configureren. Bij publicatie van het zaaktype naar het zaaksysteem worden deze relaties automatisch vastgelegd. Wanneer u een deel- of vervolgzaak wilt aanmaken vanuit uw zaakbehandeling, dan filteren we standaard op deze zaaktypen. Het aanmaken en toewijzen van deze zaken beperkt zich dan tot het afronden van de registratie.

Daarnaast leggen we de aard van de relatie vast in het systeem. U ziet in 1 oogopslag de relatie tussen zaken (bijv. hoofd- en deelzaken)

|                                                | Zakos (Hoofdzaak (voit vervelgzaak)                      |  |
|------------------------------------------------|----------------------------------------------------------|--|
|                                                | O Q Handback (M 0.0 ) A back terror 0 0, Deschoping said |  |
|                                                | HosPitaak (verv., 402 2/14/000602 ver                    |  |
|                                                | Headfalaide (sam is., 601 2/14/000601 text               |  |
|                                                | Houfdoask (ser s., 600 2/14/000600 test test             |  |
|                                                | Haufdauk (varie., 585 214/005965 an regiser              |  |
|                                                | Headdood (van k., 589 2/14/000589 lass 1025              |  |
| Zaaktype * Q                                   | Haufdaak (van k., 586 2/14/000586 rug aan teer           |  |
| ZAKEN - ZAKEN     Collectovorgunging appyragen | Haufdaakbans, 584 214/00584 tex                          |  |
| Volgnummer Zaken - 007                         | Houfdoark (van k., 580 2/14/000580 test                  |  |
| Zaak kenmerk Z/14//000607                      |                                                          |  |
| Omschrijving zaak *                            |                                                          |  |
| v                                              | MURCHIS DOSSIER                                          |  |
| Startdatum zaak * 25 apr 2014 31               |                                                          |  |
| Zaak afgehandeld                               | Laakreiatie                                              |  |
| Datum afhandeling                              | Deelzaak 1 609 Advies inwinnen                           |  |

Aanmaken van deelzaken

Weergave van zaakrelatie

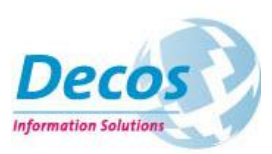

### Agenderen van zaakbehandeling

Vaak maakt u zaken vooraf aan waarvan u de behandeling wilt uitstellen tot een datum in de toekomst. Deze geplande zaken wilt u wel in een overzicht, zodat u de werkdruk in de toekomst eenvoudig kunt monitoren. De nieuwe functie "geagendeerde zaken" maakt dit mogelijk. Wanneer u de startdatum van de zaak in de toekomst plaatst, stellen we behandeling ervan uit tot deze datum.

Met vervolgzaken kunt u, volledig op basis van uw zaaktypeconfiguratie, gebruik maken van dezelfde functionaliteit. In Zaaktypen.nl stelt u in op basis van welk zaakresultaat u wilt dat er automatisch een vervolgzaak start (bijvoorbeeld een verantwoordingszaak na het toekennen van een subsidie). Vervolgens stelt u daarnaast bij het zaaktype in wanneer de behandeling van de vervolgzaak moet starten (nu, na een vaste termijn of op een vastgestelde datum in de toekomst).

De functie "geagendeerde zaken" maakt gebruik van een uitbreiding van onze wachtschakelfunctionaliteit (workflow designer) en kan ook prima worden toegepast bij andere workflow oplossingen. Wat dacht u bijvoorbeeld van contracten die op een vaste datum moeten worden gesignaleerd voor opvolging.

| Zaaktype *                                                | Q Subsidieaanvraag behandelen                                                       | ~ |  |  |  |  |  |  |  |  |
|-----------------------------------------------------------|-------------------------------------------------------------------------------------|---|--|--|--|--|--|--|--|--|
| V SUBSIDIEAANVRA                                          | SUBSIDIEAANVRAAG BEHANDELEN - ZAKEN                                                 |   |  |  |  |  |  |  |  |  |
| Volgnummer                                                | Subsidieaanvraag behandelen - 615                                                   |   |  |  |  |  |  |  |  |  |
| Zaak kenmerk                                              | Z/14/SUB001/000615                                                                  |   |  |  |  |  |  |  |  |  |
| Omschrijving zaal                                         | Stel de behandeling uit                                                             |   |  |  |  |  |  |  |  |  |
| Startdatum zaak *<br>Zaak afgehandeld<br>Datum afhandelin | 30 apr 2014     X     Agendeer deze zaak door een datum in de toekomst in te vullen |   |  |  |  |  |  |  |  |  |

#### **Besluiten**

Nieuw in het zaaksysteem is het kunnen vastleggen van besluiten. Een besluit is feitelijk het eindproduct van een zaak (bijvoorbeeld een vergunning of een subsidie-beschikking). Door in Zaaktypen.nl een besluit te koppelen aan een resultaat (bijvoorbeeld het resultaat "vergunning verleend" leidt tot het besluit "vergunning") kan deze worden opgenomen in het behandelproces.

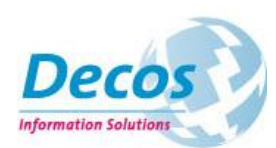

| Subsidieaan                         | vraag beh                         | andelen         |     |               |
|-------------------------------------|-----------------------------------|-----------------|-----|---------------|
| ✓ ALGEMEEN                          | ✓ STATUSSEN                       | RESULTATEN      |     |               |
| + RESULTAAT TOEVOEGEN               | Resultaat: S                      | Subsidie verlee | end | VERWIJDEREN 😣 |
| Aanvraag buiten behandeling gesteld | EIGENSCHAPPEN                     |                 |     |               |
| Aanvraag ingetrokken                | <ul> <li>CHECKLIST (0)</li> </ul> |                 |     |               |
| Subsidie geweigerd                  |                                   |                 |     | VERPLICHT     |
| Subsidie verleend                   | Check toevoegen                   |                 |     | V             |
|                                     | KENMERKEN (0)                     |                 |     | Ο             |
|                                     | <ul> <li>BESLUITEN (1)</li> </ul> |                 |     | 0             |
|                                     | NAAM 🔺                            |                 |     | VERPLICHT     |
|                                     | Subsidiebeschikking               |                 |     | V             |

Zaaktypen.nl: het koppelen van een besluit aan een resultaat

Bij het behandelen van een zaak kunt u het aanmaken van het besluit verplicht maken. U bent er dan zeker van dat het besluit is genomen voordat de zaak wordt afgehandeld.

| 🕻 🗖 Subsidieaanvraag behand                                                                                  | elen - Z/14/SUB001/000617                                                                | t                                                |
|----------------------------------------------------------------------------------------------------|------------------------------------------------------------------------------------------|--------------------------------------------------|
| Volgnummer: 617 Zaz<br>Omschrijving zaak: geld nodig voor een bbq Sta<br>Verwachte einddatum_23 jun 2014 Ver | k kenmerk: Z/14/SUB001/000617<br>tdatum zaak: 28 apr 2014<br>wachte einddatum26 mei 2014 | Maak antwoord<br>Nieuw document<br>Nieuw beşluit |
| Indianingsvereisten       28 apr 2014                                                                        | 28 apr 2014                                                                              | Subsidieaanvraag af                              |
| REGISTRATIES DOCUMENTEN RELATIES HISTORIE                                                                    |                                                                                          |                                                  |
| CHECKLIST - SUBSIDIEAANVRAAG BEHANDELEN - SUBSIDIE VERLEE                                                    | ND                                                                                       |                                                  |
| Besluit [Subsidiebeschikking] in zaak *                                                                      |                                                                                          | NEE                                              |
|                                                                                                    |                                                                                          | AFHANDELEN                                       |
| KENMERKEN                                                                                                    |                                                                                          |                                                  |
| Wat moet ik doen? *<br>Rappeldatum taak                                                                      | Subsidie verleend<br>03 mei 2014 10:33:22                                                |                                                  |
| ACTIVITEITEN                                                                                                 |                                                                                          |                                                  |
| Voeg commentaar toe                                                                                          |                                                                                          |                                                  |

Het besluit als onderdeel van de zaakbehandeling (checklist)

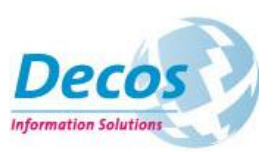

## 4. Behandelen: de werkvoorraad

De meest in het oog springende verandering van de applicatie is de complete vernieuwing van de werkvoorraad. De behandelaar krijgt een duidelijker overzicht van zijn lopende zaken en documenten en heeft daarnaast de beschikking over handige functies waarmee hij of zij gericht werkzaamheden kan uitvoeren. Daarnaast zet deze vernieuwde werkvoorraad aan tot beter samenwerken. De werkvoorraad is zo ontworpen dat deze past bij elke vorm van werken met het systeem. Zaakgericht, documentgericht, projectmatig: one size fits all!

#### Het overzicht

De centrale plek waar een duidelijk en rustig overzicht wordt gegeven van de lopende acties is de werkvoorraad. Wat direct opvalt is de rust en eenvoud die het scherm uitstraalt waarbij alle relevante informatie beschikbaar is die een behandelaar nodig heeft om zijn werkzaamheden uit te voeren.

| DASHBOARD | WERKVOORRAAD            | REGISTRATIES | FAVORIETEN | MEER                                            |                  |                  |                   |  |
|-----------|-------------------------|--------------|------------|-------------------------------------------------|------------------|------------------|-------------------|--|
|           |                         |              |            |                                                 |                  |                  |                   |  |
|           | 👧 ксс                   |              | 🗕 🗘 🗛      |                                                 |                  |                  | 🖨 🔍 Rest 🖨 🔳      |  |
|           |                         |              | 125        | Evenementenvergunning aanvragen - Z/14//000561  | Geaccepteerd     | Z/14//000561     | 2 🔻               |  |
|           | Alles                   |              | 123        | Evenementenvergunning aanvragen - Z/14//000597  | Geaccepteerd     | Z/14//000597     | 2 🔻               |  |
|           | Bijzondere bijstand aar | nvragen      | 124        | Bijzondere bijstand aanvragen - Z/14/1/000452   | Ontvangen        | Z/14/1/000452    | <u> </u>          |  |
|           | Evenementenvergunni     | ng aanvragen | 120        | Evenementenvergunning aanvragen - Z/14/000337   | Ontvangen        | Z/14/000337      | -1 🔻              |  |
|           | GBA Afschrift aanvrage  | n            | 121        | Melding openbare ruimte - Z/14/6/000594         | Ontvangen        | Z/14/6/000594    | -2 🔻              |  |
|           | Hondenbelasting aanm    | ielden       | 118        | Hondenbelasting aanmelden - Z/14/4/000563       | Ontvangen        | Z/14/4/000563    | -7 🔻              |  |
|           | Hondenbelasting afme    | lden         | 114        | Evenementenvergunning aanvragen - Z/14//000560  |                  | Z/14//000560     | _9 🔻              |  |
|           | Melding openbare ruin   | nte          | 116        | Evenementenvergunning aanvragen - Z/14/2/000559 | Ontvangen        | Z/14/2/000559    | -9 🔻              |  |
|           | Verhuizing aangeven     |              | 112        | Evenementenvergunning aanvragen - Z/14/000327   | Geaccepteerd     | Z/14/000327      | -13 🔻             |  |
|           | WOZ bezwaarschrift in   | dienen       | 111        | Evenementenvergunning aanvragen - Z/14/2/000540 | Ontvangen        | Z/14/2/000540    | -15 🔻             |  |
|           |                         |              | 109        | GBA Afschrift aanvragen - Z/14/6598/000537      | Ontvangen        | Z/14/6598/000537 | -15 🔻             |  |
|           | Meer filters 🔻          |              | 108        | Evenementenvergunning aanvragen - Z/14//000536  | Ontvangen        | Z/14//000536     | -15 🔻             |  |
|           |                         |              | 107        | Evenementenvergunning aanvragen - Z/14//000529  | In behandeling g | Z/14//000529     | -16 🔻             |  |
|           |                         |              | 110        | Hondenbelasting aanmelden - Z/14/4/000524       | Ontvangen        | Z/14/4/000524    | -16 🔻             |  |
|           |                         |              | 100        | Bijzondere bijstand aanvragen - Z/14/1/000455   | Ontvangen        | Z/14/1/000455    | -17 🔻             |  |
|           |                         |              | 102        | Evenementenvergunning aanvragen - Z/14//000520  | Ontvangen        | Z/14//000520     | -17 🔻             |  |
|           |                         |              | 101        | Evenementenvergunning aanvragen - Z/14/2/000467 | Ontvangen        | Z/14/2/000467    | -17 🔻             |  |
|           |                         |              | 97         | Bijzondere bijstand aanvragen - Z/14/1/000451   | Ontvangen        | Z/14/1/000451    | -17 🔻             |  |
|           |                         |              | 96         | Bijzondere bijstand aanvragen - Z/14/1/000450   | Ontvangen        | Z/14/1/000450    | -17 🔻             |  |
|           |                         |              | 87         | Evenementenvergunning aanvragen - Z/14/2/000428 | Ontvangen        | Z/14/2/000428    | -20               |  |
|           |                         |              |            |                                                 |                  |                  | 1 - 20 VAN 26 < 🔪 |  |
|           |                         |              |            |                                                 |                  |                  |                   |  |

#### Eigen werkvoorraad versus gebruikersrollen-werkvoorraad

Naast de persoonlijke werkvoorraad zijn behandelaren ook vaak "lid" van één of meerdere gebruikersrollen (eenheden, teams of functies). In de werkvoorraad kan eenvoudig worden gewisseld van werkvoorraad. Met de standaard filters (bijvoorbeeld op document- of zaaktype) kan direct worden gefilterd naar de actieve taken.

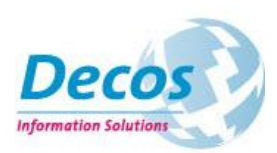

| DASHBOARD        | WERKVOORRAAD REGISTRATIES FAVORIETEN | MEER                       |   | 🕥 ксс 🔹                         | 🗘 🔍 Wat moet ik doen?           | Q. Zaaknumn 🐳 | Q, Statu   |
|------------------|--------------------------------------|----------------------------|---|---------------------------------|---------------------------------|---------------|------------|
|                  |                                      |                            |   |                                 | Zaak geaccepteerd               | Z/14/000400   | Zaak ontva |
| n team subsidies | 🗸 🔅 🔍 Status zaak 🔶                  | <b>Q</b> Omschrijving zaak |   | Alles                           | GBA Afschrift aanvragen accepte | Z/13/000170   | Zaak ontva |
| 0                | ubsidieaanvraag beoordeeld           | Dit is de subsidie aanvra  |   | Evenementenvergunning aanvragen | GBA Afschrift aanvragen accepte | Z/13/000141   | Zaak ontva |
| M BATENS, ABE    | Intvangen                            | Verzoek om subsidie        |   | GBA Afschrift aanvragen         | Wat wilt u doen met de zaak?    | Z/13/000086   | Zaak ontva |
| 👔 BOERBOOM, GABY | eaccepteerd                          | Heiloo                     |   | Hondenbelasting aanmelden       | GBA Afschrift aanvragen accepte | Z/13/000079   | Zaak ontva |
|                  | - Ontvangen                          | Testen                     |   | Verhuizing aangeven             | GBA Afschrift aanvragen accepte | Z/13/000077   | Zaak ontva |
| 5 @              | Intvangen                            | test                       |   | WOZ bezwaarschrift indienen     | GBA Afschrift aanvragen accepte | Z/13/000076   | Zaak ontva |
|                  | ieaccepteerd                         | Subsidie buurthuis 2       | F | Filteren op werkvoorraa         | ad                              |               |            |

Filteren op zaaktype of documentsoort

#### Personaliseren van de werkvoorraad

Iedere behandelaar kan in de werkvoorraad zelf aangeven welke informatie beschikbaar moet zijn door de volgorde van de kolomindeling te wijzigen.

| ł | <b>Q</b> Wat moet ik d | loen? |    |
|---|------------------------|-------|----|
|   | Wat moet ik doen?      |       |    |
|   | Zaaknummer             |       |    |
|   | Status zaak            |       | te |
|   | Omschrijving zaak      |       | te |
|   | Startdatum taak        |       |    |
|   | Rappeldatum taak       | =     | te |

#### Globaal zoeken

Zoeken wordt nog eenvoudiger met globaal zoeken: met één zoekopdracht wordt de gehele werkvoorraad doorzocht, ook wanneer de gegevens niet direct zichtbaar zijn in de lijst. De zoekopdracht wordt direct gestart bij minimaal 3 karakters. Daarnaast houdt de zoekfunctie rekening met waar u zich in de applicatie bevindt. De functie werkt ook in het dashboard, de registratieschermen en favorieten (in alle lijsten).

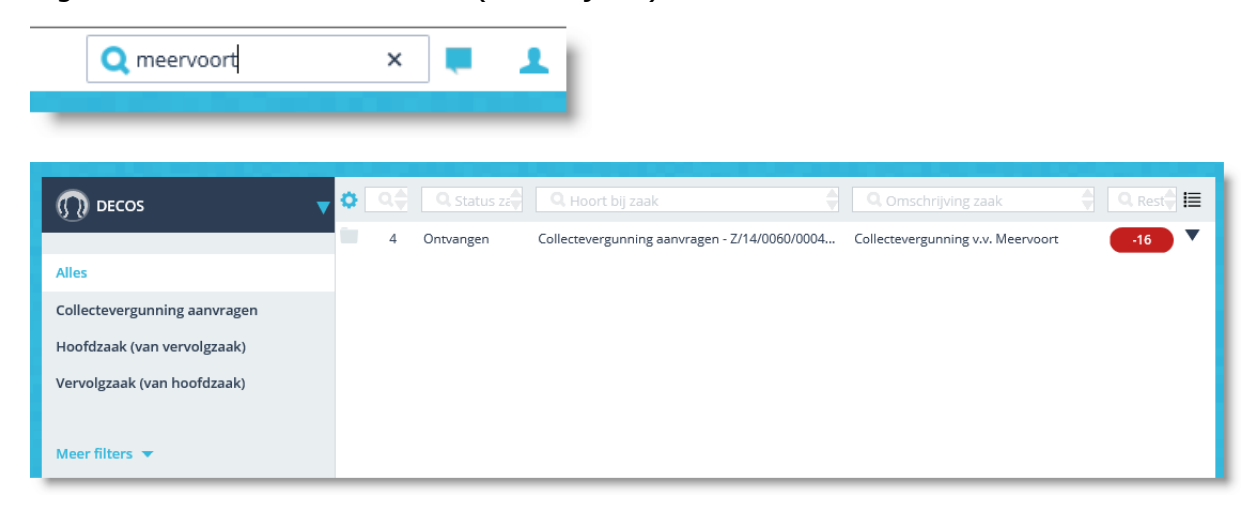

Uw zoekopdracht wordt direct uitgevoerd

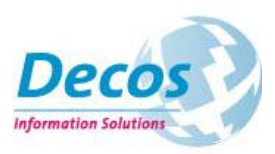

#### Snel bestanden openen

Omdat u in uw werkvoorraad verschillende soorten acties tegelijkertijd open hebt staan (zoals documenten en zaken) ziet u in de eerste kolom aan de hand van een zaak- of documenticoon of het een document- of zaakactie betreft.

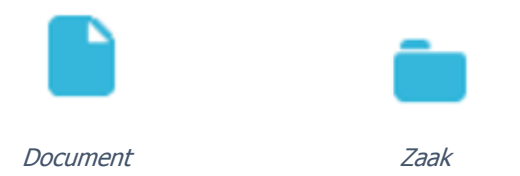

Wanneer het icoontje "blauw" oplicht, betekent dit dat u direct de bestanden kunt openen die bij het document of de zaak zijn opgeslagen. Wanneer u een zaak opent, tonen wij niet alleen de bestanden, maar ook de relevante documentinformatie. De laatst toegevoegde documenten vindt u altijd bovenin de lijst.

|          |          |                  |                        |   | OPEN BESTAND             |                               |
|----------|----------|------------------|------------------------|---|--------------------------|-------------------------------|
| WERKVOOI | KKAAL    | REGISTRATIES F   | AVORIETEN MEEK         |   | Intern oud/195           |                               |
|          |          |                  |                        |   | Volgnr.                  | 195                           |
|          |          |                  |                        |   | Zaak                     | Zaak-0001/00084               |
|          | 07       | 🕵 🔍 Zaaknummer 🔷 | 🔍 aanvraag             |   | Zaaktype                 | Oplossingen maken             |
|          |          | -                |                        |   | Zaakomschrijving         | migratie fundament naar zaakt |
|          |          |                  | Aanvraag               |   | Documenttype             | Plan van Aanpak               |
|          |          |                  |                        |   | Opsteller                | David Bronsveld               |
|          |          | Z/13/000140      | Aanvraag afschrift GBA |   | Datum registratie        | 12 jun 2013                   |
|          |          |                  |                        |   | Definitief               | N                             |
|          |          | Z/13/000179      | Aanvraag afschrift GBA |   | Zaaktype code            | 0001                          |
|          |          | 7/13/00082       | Appyrage afschrift GBA |   |                          |                               |
|          | <b>—</b> | 2/15/000082      | Adim dag dischinit GDA |   |                          |                               |
|          |          | Z/13/000134      | Aanvraag afschrift GBA |   |                          |                               |
|          |          | Z/13/000071      | Aanvraag               |   | Migratie Decos Zaak.docx |                               |
|          |          |                  |                        | _ |                          |                               |

Direct inzien van bestanden vanuit de werkvoorraad

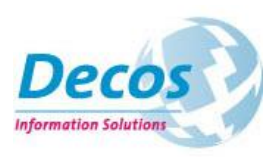

#### Het stoplicht

Met behulp van het stoplicht heeft u direct inzicht in de voortgang van uw acties. Daarnaast tonen wij u met één klik uitgebreide voortgangsinformatie van uw zaak of document.

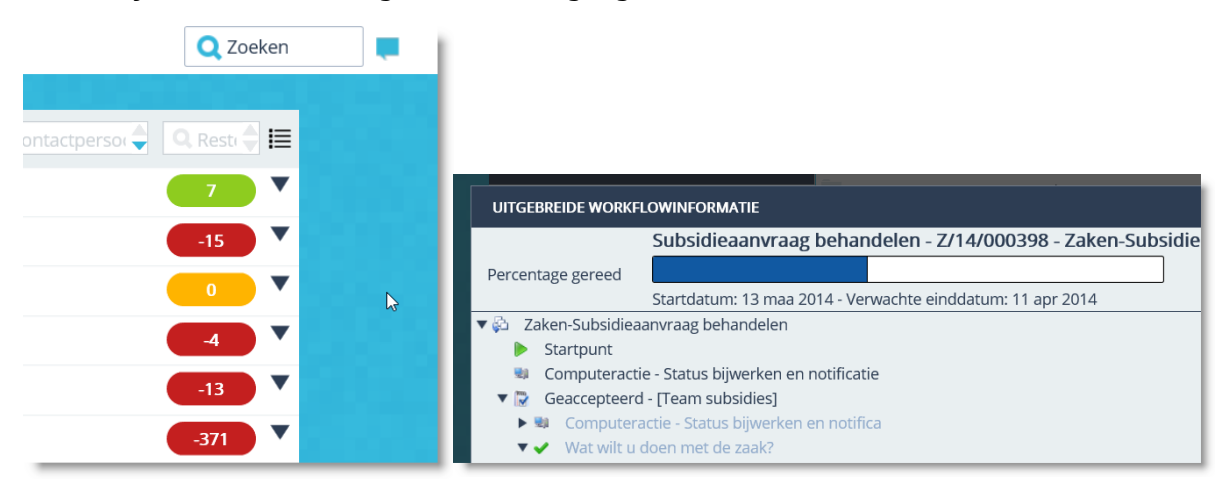

Voortgangsbewaking met het stoplicht

#### De snelfuncties

Vanuit de lijst kunnen direct verschillende acties worden gestart, zoals het plaatsen van commentaar, het toevoegen van een document en het doorsturen van de actie. Zo kan bijvoorbeeld een werkverdeler eenvoudig en snel taken toewijzen aan collega's met de optie "doorsturen" of commentaar toevoegen aan de zaak of het document.

| 9     | -16               |
|-------|-------------------|
| Kind  | DOSSIER OPENEN    |
| voort | AFHANDELEN        |
| heerd | MAAK ANTWOORD     |
| ē     | DOORSTUREN        |
| Kerk  | VOEG COMMENTAAR T |
| _     |                   |

Snelacties vanuit werkvoorraad

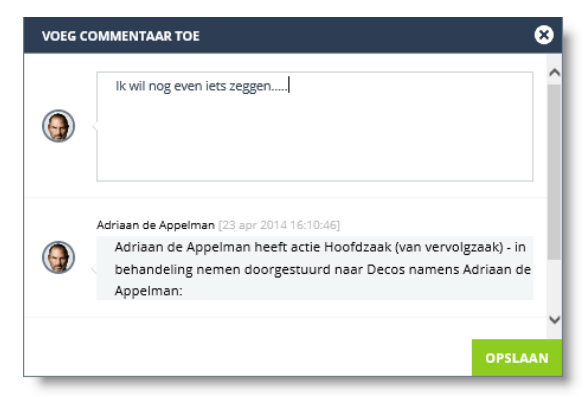

Chatten met de commentaarfunctie

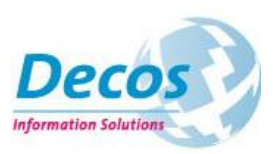

# Meldingen

Waarschijnlijk maakt u al langer gebruik van applicaties zoals LinkedIn en Facebook. In deze applicaties wordt u actief geïnformeerd over belangrijke wijzigingen door middel van de meldingenfunctie. Decos introduceert deze functie nu ook voor de werkvoorraad.

Wanneer er voor u nieuwe meldingen beschikbaar zijn, wordt u hier actief op geattendeerd. U krijgt meldingen van de volgende vier gebeurtenissen:

- Wanneer er een nieuwe activiteit aan uw werkvoorraad of die van uw groep(en) wordt toegevoegd
- Wanneer een collega namens u een activiteit afhandelt
- Wanneer er een nieuw document aan een zaak wordt toegevoegd
- Wanneer een registratie wordt gewijzigd (bijvoorbeeld wanneer de status van een zaak wijzigt)

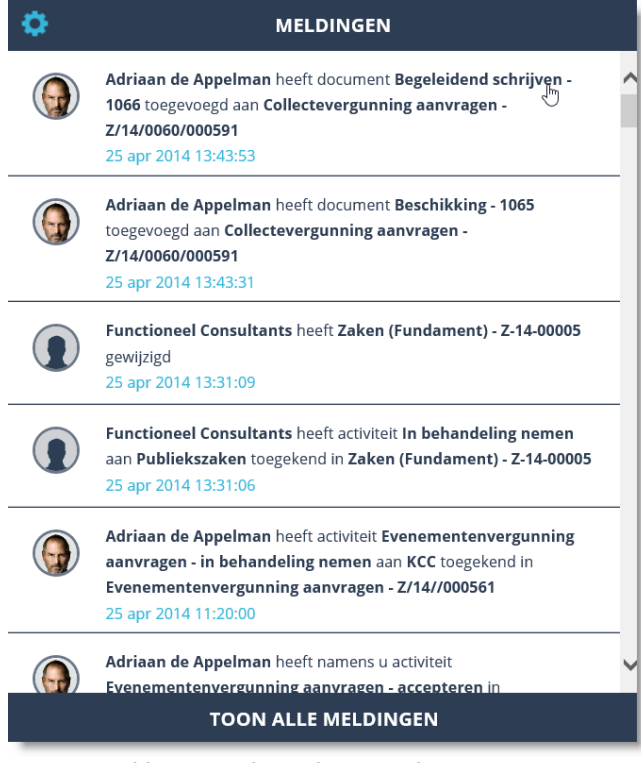

Nieuwe meldingen in de werkvoorraad

Vanuit de melding opent u direct de actie en kunt u aan de slag. Daarnaast bepaalt u zelf voor welke behandelaren u meldingen wilt ontvangen.

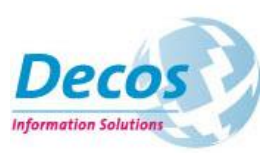

# 5. Behandelen: het behandelscherm

Wanneer u in de werkvoorraad een actie (zaak of document) selecteert, komt u in het hart van de behandelapplicatie: het behandelscherm. Deze wordt gekenmerkt door overzichtelijkheid en gebruiksvriendelijkheid. In één oogopslag heeft de behandelaar alle informatie ter beschikking die nodig is om werkzaamheden te kunnen uitvoeren.

| Subsidieaanvraag beha<br>                                                                          | ndelen - Z/14//0                                                                             | 00556                           | +                         |
|----------------------------------------------------------------------------------------------------|----------------------------------------------------------------------------------------------|---------------------------------|---------------------------|
| Volgnummer: 556<br>Omschrijving zaak: http://kunstpleinhuizen.nl<br>Verwachte einddatum05 jun 2014 | Zaak kenmerk: Z/14//000556<br>Startdatum zaak: 10 apr 2014<br>Verwachte einddatum08 mei 2014 |                                 | Meer informatie           |
| Ontvangen<br>23 apr 2014 Geaccepteerd                                                              | Indieningsvereiste                                                                           | n Subsidieaanvraa               | ag be Besluit vastgesteld |
| REGISTRATIES DOCUMENTEN RELATIES HISTORI                                                           | E                                                                                            |                                 |                           |
| CHECKLIST - SUBSIDIEAANVRAAG BEHANDELEN - GEACCEPT                                                 | EERD                                                                                         |                                 |                           |
| is de zaak terecht aangemaakt? *                                                                   |                                                                                              |                                 | JA NEE                    |
| is het zaaktype juist geselecteerd? *                                                              |                                                                                              |                                 | JA NEE                    |
| Eigenschap [Activiteiten] in zaak *                                                                |                                                                                              |                                 | JA                        |
| Eigenschap [Aansluiting beleidsdoelen] in zaak *                                                   |                                                                                              |                                 | JA                        |
|                                                                                                    |                                                                                              |                                 | AFHANDELEN                |
| KENMERKEN                                                                                          |                                                                                              |                                 |                           |
| Wat moet ik doen? *                                                                                | (i) Subsidieaanvraag behandelen -                                                            | accepteren                      |                           |
| Rappeldatum taak                                                                                   | 18 apr 2014 15:34:04                                                                         |                                 |                           |
| ACTIVITEITEN                                                                                       | de datum waarvoor deze actie moet zijn<br>afgehandeld                                        |                                 |                           |
| Woeg commentaar toe                                                                                |                                                                                              |                                 |                           |
| Adriaan de Appelman [23 apr 2014 13:28:02]<br>Adriaan de Appelman heeft actie Subsidieaanvraag     | behandelen - accepteren doorgestuurd                                                         | aar Abe Batens namens Adriaan d | e Appelman:               |

Het behandelen van een zaak

In het zaak behandelscherm heeft u alle relevante gegevens van de zaak tot uw beschikking, zoals zaakinformatie, statussen, gekoppelde documenten en relaties (zoals deelzaken). Daarnaast beschikt het scherm een handige chatfunctie die het samenwerken aan de zaak bevordert en zorgt de historie-functie voor de zorgvuldige vastlegging van alle wijzigingen.

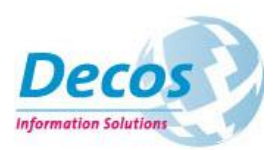

Vanuit het document behandelscherm (bijvoorbeeld voor het accorderen van een factuur of het goedkeuren van een voorstel) kunt u met de previewfunctie direct het bestand raadplegen zonder deze in een andere applicatie (bijv. Microsoft Word) te openen.

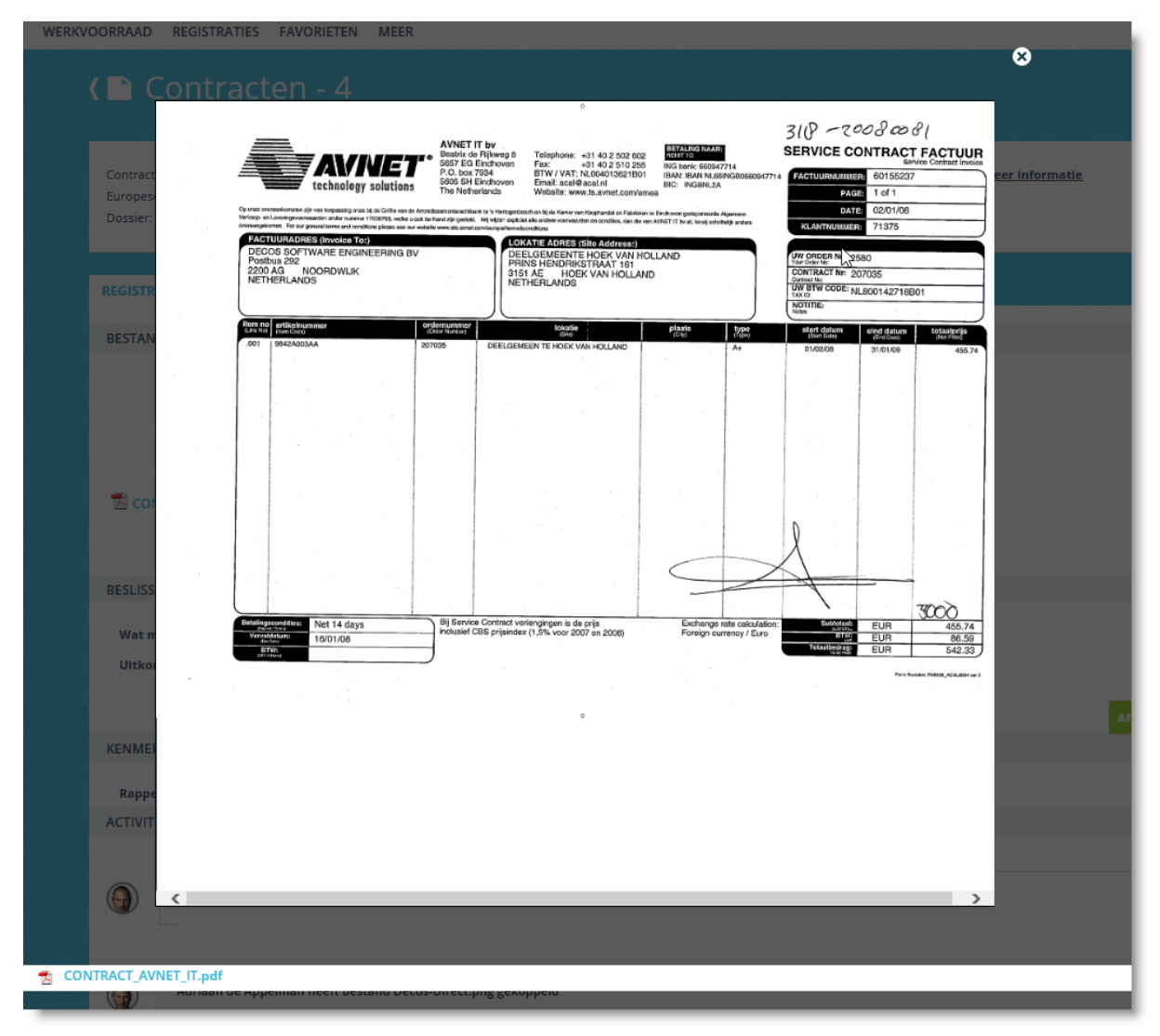

De preview van bestanden in het document behandelscherm

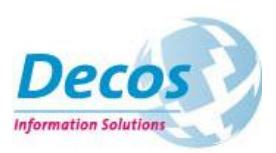

#### Uitvoeren, toevoegen en afhandelen

Naast de eenvoudige, complete en tegelijkertijd overzichtelijke indeling van het behandelscherm, heeft u als behandelaar de beschikking over standaard functies voor het toevoegen van informatie aan uw zaak of document (zoals zaakdocumenten, subzaken en besluiten, maar ook het koppelen van bestanden en scans), het uitvoeren van standaard acties (zoals distribueren van acties, opschorten en digitaal ondertekenen) en het afhandelen van acties (met de groene afhandelbutton)

|                     |                           |              | +                             |                          |               |
|---------------------|---------------------------|--------------|-------------------------------|--------------------------|---------------|
|                     | <u>+</u>                  |              | Bestand openen                |                          |               |
|                     | Nieuwe activiteit         |              | Annuleren                     |                          |               |
|                     | Maak antwoord             |              | Uitstellen                    |                          |               |
|                     | Nieuw document            |              | Direct afhandelen             |                          | _             |
|                     | Nieuw besluit             | eld          | Doorsturen                    | JA                       | NEE           |
| Afgehan             | Nieuwe subzaak            |              | Ondertekenen                  |                          | AFHANDELEN    |
|                     |                           |              | E-mail                        | _                        |               |
| Het toevoeg<br>zaak | en van informatie aan een | Het<br>actie | uitvoeren van standaard<br>es | Het afhand<br>activiteit | lelen van een |

Met de vernieuwde weergave van checklistvragen en beslissingen biedt u de behandelaar alle instrumenten voor het uitvoeren van zijn of haar werkzaamheden

| CHECKLIST - MELDING OPENBARE RUIMTE - AFGEHANDELD |            |
|---------------------------------------------------|------------|
| is de melding afgehandeld                         | JA NEE     |
| is de burger geinformeerd                         | JA NEE     |
| Checklist afhandelen *                            | JA NEE     |
|                                                   | AFHANDELEN |

Checklistvragen

| BESLISSING           |             |                                                                                                    |
|----------------------|-------------|----------------------------------------------------------------------------------------------------|
| Vraag *              | (i) Kies he | net resultaat van de zaak                                                                              |
| Mogelijke antwoorden | 0<br>0<br>0 | Aanvraag bulten behandeling gesteld<br>Aanvraag ingetrokken<br>Subsidie geweigerd<br>Subsidie verleend |
|                      |             | AFHANDELER                                                                                             |

#### Beslissingen

Wanneer u meerdere activiteiten opeenvolgend afhandelt (bijvoorbeeld bij het gebruik van een beslisboom), dan zorgt het systeem er voor dat u ongestoord kunt blijven doorwerken. U krijgt een melding dat de volgende activiteit direct zichtbaar is en kunt gelijk aan de slag.

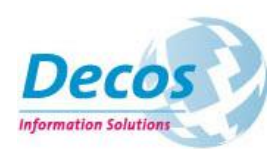

| 🚺 De ve         | olgende actie is o            | ook aan u toegekend en wordt      | nu getoond         |
|-----------------|-------------------------------|-----------------------------------|--------------------|
| grummer         | 381<br>Substitute Recettlecto | Zaalt kennerk: 2/16/080091        | O Most information |
| wadhe enddelan. | .04 max 2014                  | Verwachte eindelatum. 81 age 2016 |                    |

#### Direct afhandelen, verlengen en opschorten

Met de introductie van de functie "direct afhandelen" stelt u uw behandelaren in staat om uw zaakafhandeling nog sneller te laten lopen wanneer dit nodig is. Met deze functie handelt u de zaak af door de nog niet bereikte statussen over te slaan. Uw klant krijgt zo snel een antwoord, terwijl de zaak zorgvuldig wordt afgerond.

|             | + -               |
|-------------|-------------------|
|             | Bestand openen    |
|             | Annuleren         |
|             | Uitstellen        |
|             | Direct afhandelen |
| Afgehandeld | Doorsturen        |
|             | Ondertekenen      |
|             | E-mail            |
|             |                   |

| Ontvangen            | DIRECT AFHANDELEN |                                                                                    |         |
|----------------------|-------------------|------------------------------------------------------------------------------------|---------|
| REGISTRATIES D       | 🚺 De zaak w       | ordt direct afgehandeld. Selecteer een uitkomst bij meerdere mogelijke resultaten. |         |
|                      | Toelichting       | ~                                                                                  |         |
| CHECKLIST - MELDI    |                   |                                                                                    |         |
| is de melding afgeh. |                   |                                                                                    |         |
| is de burger geinfor |                   |                                                                                    |         |
| Checklist afhandeler |                   |                                                                                    |         |
| KENMERKEN            |                   |                                                                                    |         |
| Wat moet ik doen     |                   |                                                                                    |         |
| Rappeldatum taal     |                   |                                                                                    |         |
| ACTIVITEITEN         |                   | -                                                                                  | OPELAAN |

Standaard zaakactie "direct afhandelen"

Daarnaast stellen wij u met de opschortfunctie in staat om de termijnbewaking van uw zaken verder te optimaliseren. Door de zaakbehandeling op te schorten stelt u als behandelaar uw klant in staat om bijvoorbeeld aanvullende informatie aan te leveren zonder dat dit ten koste gaat van uw eigen (wettelijke gestelde) normen. U stelt zelf in of de opschorting automatisch wordt beëindigd (en de behandeling wordt hervat).

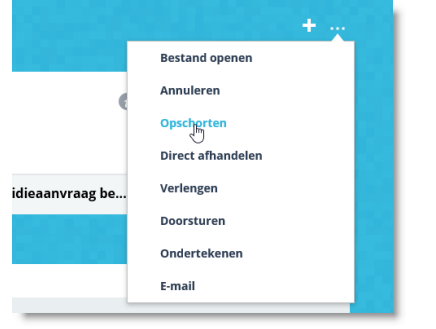

Standaardactie "opschorten"

| Verwachte datum 🛛 🗟 | 01 jun 2014                                                                                                    |
|---------------------|----------------------------------------------------------------------------------------------------|
| hervatting          |                                                                                                    |
| Toelichting         | De aaak wordt tot 1 juni opgeschort. We stellen u in staat om tot die<br>datum de gevraagde stukke maan te leveren. Zo niet, dan wordt de zaak<br>buiten behandeling gesteld. |
| Hervat behandeling  | ×.                                                                                                    |
| automatisch         |                                                                                                    |
|                     |                                                                                                    |

*U bepaalt zelf of de opschorting automatisch wordt beëindigd* 

Met de optie "verlengen" stellen wij u in staat om, op basis van het geconfigureerde zaaktype (in Zaaktypen.nl) de behandeltermijn van een zaak eenmalig te verlengen met een wettelijke verlengtermijn.

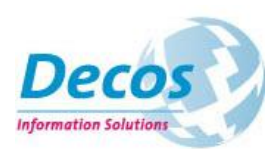

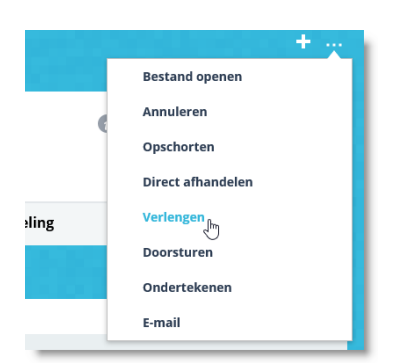

| erwachtte einddatum (wettelijk) van de zaak wordt eenmalig verlengd de verlengtermijn (zaaktypen.nl). |
|----------------------------------------------------------------------------------------------------|
|                                                                                                    |
|                                                                                                    |
| ~                                                                                                    |
|                                                                                                    |
|                                                                                                    |
|                                                                                                    |
| OPSLAAN                                                                                               |
| ve                                                                                                    |

Standaard zaakactie "verlengen"

### 6. Registreren

De registratieschermen van Decos JOIN Zaak & Document zijn verder geoptimaliseerd voor het snel en efficiënt registreren van zaken en documenten. Naast de look en feel, die aansluit bij de rest van de applicatie, zijn de schermen rustiger en overzichtelijker geworden. Uiteraard zonder het verlies van functionaliteit die we in eerdere versies hebben geïntroduceerd.

| 🗠 join                      | DASH         | IBOARD WERK        | VOORRAAD | REGISTRATIES | FAVORIE                                                                                                    |
|-----------------------------|--------------|--------------------|----------|--------------|----------------------------------------------------------------------------------------------------|
|                             | Filling Plut |                    |          |              | TEH AT                                                                                                    |
| 📔 Mijn documenten           | Za           | aken \ Inspect     | ie       |              |                                                                                                    |
| 💡 Natuurlijke Personen      |              | 0 Inspectio        |          | O Zaak k     | -<br>Zaalk afgaba                                                                                                    |
| 💡 Niet natuurlijke personen | ¥            | <b>A</b> inspectie |          | 🔍 ZddK K 🕎   | даак агдена                                                                                                    |
| Contactmomenten             |              | Inspectie          | 448 2    | Z/14/NVWA1/  | ×                                                                                                    |
| Contactinomenten            |              | Inspectie          | 447 2    | Z/14/NVWA1/  | ×                                                                                                    |
| 1 Contactpersonen           |              | Inspectie          | 446 2    | Z/14/NVWA1/  | ×                                                                                                    |
| 🕨 📄 Documenten              |              | Inspectie          | 445 2    | Z/14/NVWA1/  | ×                                                                                                    |
| 💼 Zaken                     |              | Inspectie          | 378 2    | 2/14/000378  | <ul> <li>Image: A second second s</li></ul> |
| 🔁 Dossiers                  |              | Inspectie          | 376 2    | 2/14/000376  | ~                                                                                                    |
| Contracten                  |              | HUIDIG DOSSIER     | •        |              |                                                                                                    |
| Dossiers                    |              | Zaaktype *         |          | Q            | nspectie                                                                                                    |
| Wergaderingen               |              | INSPECTIE - ZAKI   | EN       |              |                                                                                                    |

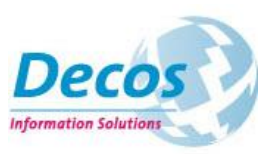

#### Personaliseren van lijsten

Net als in de werkvoorraad bepaalt u nu zelf de volgorde van de lijsten. U sleept velden omhoog en omlaag om ze op een andere plek in de lijst te plaatsen.

| Zaken             |   |              |
|-------------------|---|--------------|
| 🔅 🔍 Zaaktype 🔻    | Q | <b>Q</b> Zaa |
| Volgnummer        |   |              |
| Zaak kenmerk      |   |              |
| Omschrijving zaak |   |              |
| Startdatum zaak   |   |              |
| Zaak afgehandeld  |   |              |
| Datum afhandeling |   |              |
| Betrokkene        | Â |              |
| Status            | Î |              |
| Verantwoordelijke | = |              |
| Resultaat         |   |              |
| VERNIEUWE         | N |              |
|                   |   |              |

Zelf indelen van lijsten

#### Verborgen tabbladen

Om de schermen overzichtelijker te maken zijn de tabbladen "verborgen" zonder het extra kliks oplevert voor de eindgebruiker. Door met de muis over de tabbladen te gaan worden deze getoond. Met 1 klik wordt vervolgens het meest relevante tabblad (bijvoorbeeld bestanden bij documenten en documenten binnen dossiers) geopend. Ook geven we het aantal gekoppelde items (zoals documenten) weer.

| <                               |                          |          |  |  |  |
|---------------------------------|--------------------------|----------|--|--|--|
|                                 |                          |          |  |  |  |
| Zaaktype                        | UITGEBREIDE OMSCHRIJVING | maken    |  |  |  |
| RAPPORTAGES MAK                 | CONTACTPERSONEN          |          |  |  |  |
| Volgnummer                      | WORKFLOW [1]             | en - 763 |  |  |  |
| Zaak kenmerk                    | ADRESSEN                 |          |  |  |  |
| Omschrijving zaak *             | DOCUMENTEN [1]           | es DIS   |  |  |  |
|                                 | DOSSIERS (Subdossiers)   |          |  |  |  |
| Startdatum zaak *               | DOSSIERS (Hoofddossier)  | 31       |  |  |  |
| Zaak afgehandeld                |                          |          |  |  |  |
| Datum afhandeling               | Datum afhandeling        |          |  |  |  |
| ▼ RAPPORTAGES MAKEN             |                          |          |  |  |  |
| Toewijzen aan * Management Team |                          |          |  |  |  |

### Verborgen functies

Als gebruiker kunt u nu zelf instellen hoeveel functieknoppen (nieuw, opslaan, mailen etc.) standaard worden getoond in het formulier: 4, 8 of 12. De functieknoppen die zichtbaar zijn worden getoond op basis van frequent gebruik. U ziet dus enkel de functieknoppen die u zelf vaak nodig heeft.

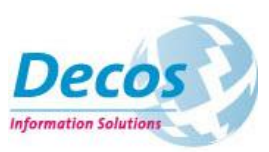

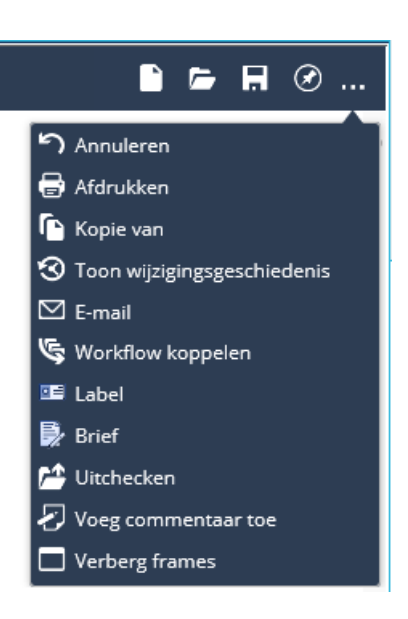

# 7. JOIN op de tablet

Uiteraard hebben wij ook gedacht aan de tabletversie. De nadruk ligt hier ook op de behandelschermen, waarbij rekening is gehouden met de specifieke eisen en wensen van de tabletgebruiker.

|        | ,<br>JOIN | WERKVOORRAAD      | REGISTRATIES            | FAVORIETEN |                 | e + 44% 💶         |
|--------|-----------|-------------------|-------------------------|------------|-----------------|-------------------|
|        | Q Sta     | atu 🛊 🔍 Hoort b   | ij zaak                 | ¢ QVa      | oortgang taak 🍦 | <b>Q</b> , Rest 🔷 |
| w 💼    | 16 Geacce | epteerd WOZ bezwa | arschrift indienen - Z/ | 14/ Actief | (               | 2                 |
| lastir | 14 Ontvar | ngen WOZ bezwa    | arschrift indienen - Z/ | 14/ Actief | (               | 1                 |
| ngen   | 8 Ontvar  | ngen WOZ bezwa    | arschrift indienen - Z/ | 14/ Actief | (               | -74               |
| Alles  | 7 Ontvar  | ngen WOZ bezwa    | arschrift indienen - Z/ | 14/ Actief | (               | -75               |
|        | 2 Ontvar  | ngen WOZ bezwa    | arschrift indienen - Ζ/ | 14/ Actief |                 | -85               |

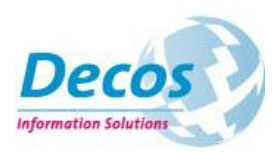

De applicatie ondersteunt "touch" volledig en ook aan het kleinere schermoppervlak is gedacht. Zo creëren we extra ruimte in de werkvoorraad door het linker paneel (waar de werkvoorraad van behandelaar of rol kan worden geselecteerd) inklapbaar te maken.

|                                                                                                    | VERKVOORRAAD                                                          | REGISTRATIES                                                                     | FAVORIETEN          |             | @ <b>1</b> 46 |
|----------------------------------------------------------------------------------------------------|-----------------------------------------------------------------------|----------------------------------------------------------------------------------|---------------------|-------------|---------------|
| <ul><li>Image: Contract of the second second secon</li></ul> | bezwaar                                                               | schrift i                                                                        | ndienen             | - Z         | +             |
| Volgnumm <b>517</b><br>Omschrijvi <b>Recht van</b> (<br>Verwachte <b>19 mei 201</b>                                                                                                    | Za<br>Opstal bezwa St<br>4 Ve                                         | aak kenm <b>Z/14/6/0</b><br>artdatum <b>17 apr 2</b><br>erwachte <b>08 mei 2</b> | 00517<br>014<br>014 | 🕜 Meer ir   | nformatie     |
| Ontvangen                                                                                                    | Geacce                                                                | pteerd                                                                           | In behandeli        | Afge        | handeld       |
| ✓ 17 apt 2014                                                                                                    |                                                                       |                                                                                  |                     |             |               |
| REGISTRATIES DOO                                                                                                    | CUMENTEN RE                                                           | LATIES HISTOR                                                                    | RIE                 |             |               |
| REGISTRATIES DOC                                                                                                    | CUMENTEN REI                                                          | LATIES HISTOP                                                                    | NE                  |             |               |
| REGISTRATIES DOC<br>CHECKLIST - WOZ BEZU                                                                                                    | UMENTEN REI                                                           | LATIES HISTOP                                                                    | EERD                |             |               |
| REGISTRATIES     DOO       CHECKLIST - WOZ BEZU     Het juiste zaaktype is g                                                                                                    | WAARSCHRIFT IND                                                       | LATIES HISTOF                                                                    | RIE                 | JA          | NEE           |
| CHECKLIST - WOZ BEZU       Het juiste zaaktype is g       Terecht is een nieuwe z                                                                                                    | CUMENTEN REI<br>WAARSCHRIFT IND<br>eselecteerd *<br>caak aangemaakt * | LATIES HISTOF                                                                    | EERD                | JA<br>JA    | NEE           |
| REGISTRATIES     DOO       CHECKLIST - WOZ BEZU     Het juiste zaaktype is g       Terecht is een nieuwe z                                                                                                    | UMENTEN RE<br>WAARSCHRIFT IND<br>eselecteerd *<br>taak aangemaakt *   | LATIES HISTOP                                                                    | RE                  | A<br>A<br>A | NEE           |

## 8. Beheren

Waar de nadruk in deze nieuwe versie ligt op de voorkant van de applicatie (behandel- en registratieschermen, gebruikerservaring en navigatie) zijn er ook aan de beheerzijde een aantal functionaliteiten toegevoegd.

#### Opschorten (workflow)

De opschortfunctie zorgt ervoor dat u de doorlooptijd van activiteiten, die in de wacht worden geplaatst, kunt stopzetten. Wacht u op reactie van bijvoorbeeld een klant, dan gaat deze wachttijd niet ten koste van uw behandeltijd.

| Huidige workflow        |              |
|-------------------------|--------------|
| Workflownaam            | Contract     |
| Workflowtype            | Document     |
| Statustabel             | Geen         |
| Resultaattabel          | Geen         |
| Start                   | Synchroon    |
| Sta opschorten toe      | $\checkmark$ |
| Opschorttermijn (dagen) | 5            |

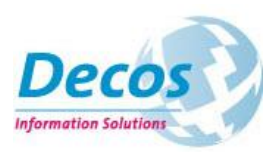

In de workflow stelt u in dat uw behandelaren acties binnen de workflow mogen opschorten en kunt u tevens een standaard termijn instellen (in weekdagen). In de overzichtsfunctie kunt u tevens rapportages maken op activiteiten die zijn opgeschort.

### Wacht tot datum in registratie (workflow)

De wachtschakel is uitgebreid met de optie "wachten tot datum in registratie". Hiermee stelt u in dat de wachtschakel wordt afgehandeld zodra een datum in uw registratie wordt bereikt.

| Behandelaar uit de<br>Wachtschakeleigenschap  | pen                   |       |                            |
|-----------------------------------------------|-----------------------|-------|----------------------------|
| 🔘 Tot                                         | <d-m-yyyy></d-m-yyyy> | 15    |                            |
| O Dag(en)                                     |                       |       | Tel in werkdagen           |
| O Tot volgende                                |                       | -     |                            |
| 🔘 Tot dag nr.                                 |                       |       |                            |
| O. Tot yelneede                               |                       | - 1   | - van de maand             |
| <ul> <li>Tot datum uit registratie</li> </ul> | Contracten            | •     | Signaleringsda 🔹           |
|                                               | Herbereker            | n ver | wachtte einddatum workflow |
|                                               |                       |       | Ok Annuleren               |
|                                               | _                     |       |                            |

### Boekinstelling "toon op hoofdniveau"

Wanneer u van slechts een beperkt aantal boeken gebruik maakt per object, heeft u de mogelijkheid om dit boek op het hoofdniveau van de boekstructuur te plaatsen. Dit doet u met de optie "toon op hoofdniveau". Uw eindgebruikers hoeven niet meer het object uit te klappen om het boek te benaderen.

|                                                                                                    | V Natuurlijke Personen   |   |
|----------------------------------------------------------------------------------------------------|--------------------------|---|
| 80                                                                                                    | 💡 Niet natuurlijke perso | ٢ |
| ) Weikonstschern<br>Gebruikersbeheer  Matwerijke Personen Optes Gebruikerspröfelrechten Gebruikersrechten A | 📞 Contactmomenten        |   |
| Applicatiebeheer Boeknaam Natuurlijke Personen                                                              | 👤 Contactpersonen        |   |
| s 💋 Boeken Adressen                                                                                         |                          |   |
| Adresboeken Remprofiel zoekgrofiel bierarchische persone                                                    | 🕨 📄 Documenten           |   |
| Contactpersoonboek Dit boek is het hoofdboek van een hierarchische set                                      | 🗖 Zaken                  |   |
| Documentboeken Sla hierarchische mila data op met dit itemprofiel (Geen>                                    | - Lunch                  |   |
| V Dosierboeken Subboek verwinschnijving Personen                                                            | Contracten               |   |
| Projectbooken     Toon boek op hoofdniveau                                                                  |                          |   |
| 12 Vergaderboeken                                                                                           | 🕨 🧰 Dossiers             |   |
|                                                                                                    |                          |   |

Instelling "toon boek op hoofdniveau"

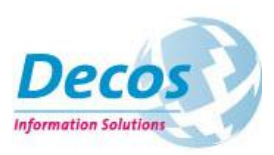

### Actiecodes tonen in lijst

U kunt nu per actiecode aangeven of behandelaren deze mogen gebruiken bij het aanmaken van handmatige activiteiten. Een groot deel van uw actiecodes is vaak alleen bestemd voor workflow. U stelt liever een beperkt aantal actiecodes beschikbaar voor de behandelaren om de selectie te vereenvoudigen.

U stelt dit in met de optie "verberg in lijst".

| HUIDIGE ACTIE               |                                         |
|-----------------------------|-----------------------------------------|
| Volgnr.                     | 389                                     |
| Omschrijving                | Ondertekenen                            |
|                             |                                         |
| Instelling rappeldatum *    | M Mag                                   |
| Pappeltermin in dagen       | m mag                                   |
| Kappeitermijn in dagen      |                                         |
| Min. tijd in dagen          | 0                                       |
| Workflow gebruiken *        | 0 V Parallel                            |
| Reken in werkdg. *          |                                         |
| Informatieve aktie *        | L P M                                   |
| Vereis authenticatie        |                                         |
| Afhandelen bij ondertekenen | als deze ontie staat aangevinkt kan dit |
| Verberg in lijst            |                                         |
| Itemprofiel                 |                                         |
|                             |                                         |
|                             |                                         |